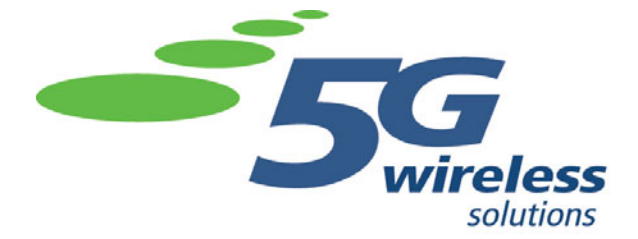

# G-Force 850 b/g Broadband Wireless Base Station

**User's Manual** 

Version 0.1 29 December 2005 5G Wireless G-Force 850 b/g Broadband Wireless Base Station User's Manual.

© 2005 5G Wireless Solutions, Inc. All rights reserved.

Under copyright law, this manual may not be reproduced in any form, in whole or in part, without the prior written consent of 5G Wireless Solutions, Inc.

#### Disclaimer

5G Wireless Solutions, Inc. has reviewed this manual and provides it only as a guide to operation. All statements, technical information, and recommendations in this manual and in any guides or related documents are believed reliable, but the accuracy and completeness thereof are not guaranteed or warranted, and they are not intended to be, nor should they be understood to be, representations or warranties concerning the products described.

Specifications are subject to change without notice.

5G Wireless Solutions, Inc. 4136 Del Rey Ave Marina Del Rey, CA 90292

# Contents

| Introduction                                                        | 3  |
|---------------------------------------------------------------------|----|
| Hardware Connections                                                | 5  |
| Configuration Interface                                             | 7  |
| System                                                              | 8  |
| Configuration: Backing Up and Restoring Base Station Configurations | 8  |
| Firmware                                                            | 9  |
| Web Interface: Changing Configuration Interface Access Parameters   | 10 |
| Network                                                             | 11 |
| IP Setup: Changing the Configuration Interface IP Address           | 11 |
| RF Setup: Configuring the Wireless Transceiver                      | 12 |
| Wireless Networks                                                   | 13 |
| SNMP Setup                                                          | 18 |
| QoS Setup                                                           | 19 |
| Status                                                              | 21 |
| System                                                              | 21 |
| Wireless                                                            | 22 |
| Reboot: Rebooting the Base Station                                  | 24 |

# Introduction

The G-Force 850 b/g Broadband Wireless Base Station from 5G Wireless Solutions, Inc. creates cellular-style wireless networks for coverage across a large area. The base station provides many attractive features, including:

- IEEE 802.11b/g support
- Indoor and outdoor coverage
- Maximum NLOS (Non-Line-of-Sight) coverage from a single base station
- Minimum hardware and cable runs for the lowest TCO (Total Cost of Ownership)
- Easy installation—deploys right alongside existing cellular equipment
- Support for WEP, WPA-Personal, and WPA-Enterprise encryption standards
- Latest security technology enabling different security levels for different users
- Simple web-based configuration interface allowing remote management and maintenance

This manual describes the necessary hardware connections (Hardware Connections on page 5) and the web-based configuration interface (Configuration Interface on page 7).

# **Hardware Connections**

The base station needs to be connected to power, ground, one or more antennae, and a network. These connections are shown in Figure 1 on page 6 and described below.

#### To hook up the base station:

- 1. Connect an antenna to each antenna jack to be used on the base station.
- 2. Remove the cover from the protected Ethernet jack, then align and insert the protected end of the included Ethernet cable into the jack. Screw on the cap to secure it.
- 3. Insert the other end of the Ethernet cable into the DATA & PWR jack (J1) on the AC Power Adapter.
- 4. Connect the DATA jack (J2) on the AC Power Adapter to a network jack, such as on a DSL or cable modem, using a straight-through Ethernet cable (not included).
- 5. Ground the base station using the ground connector.
- 6. Plug the AC Power Adapter into a standard 110/120V power outlet.

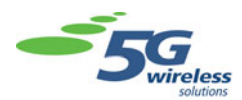

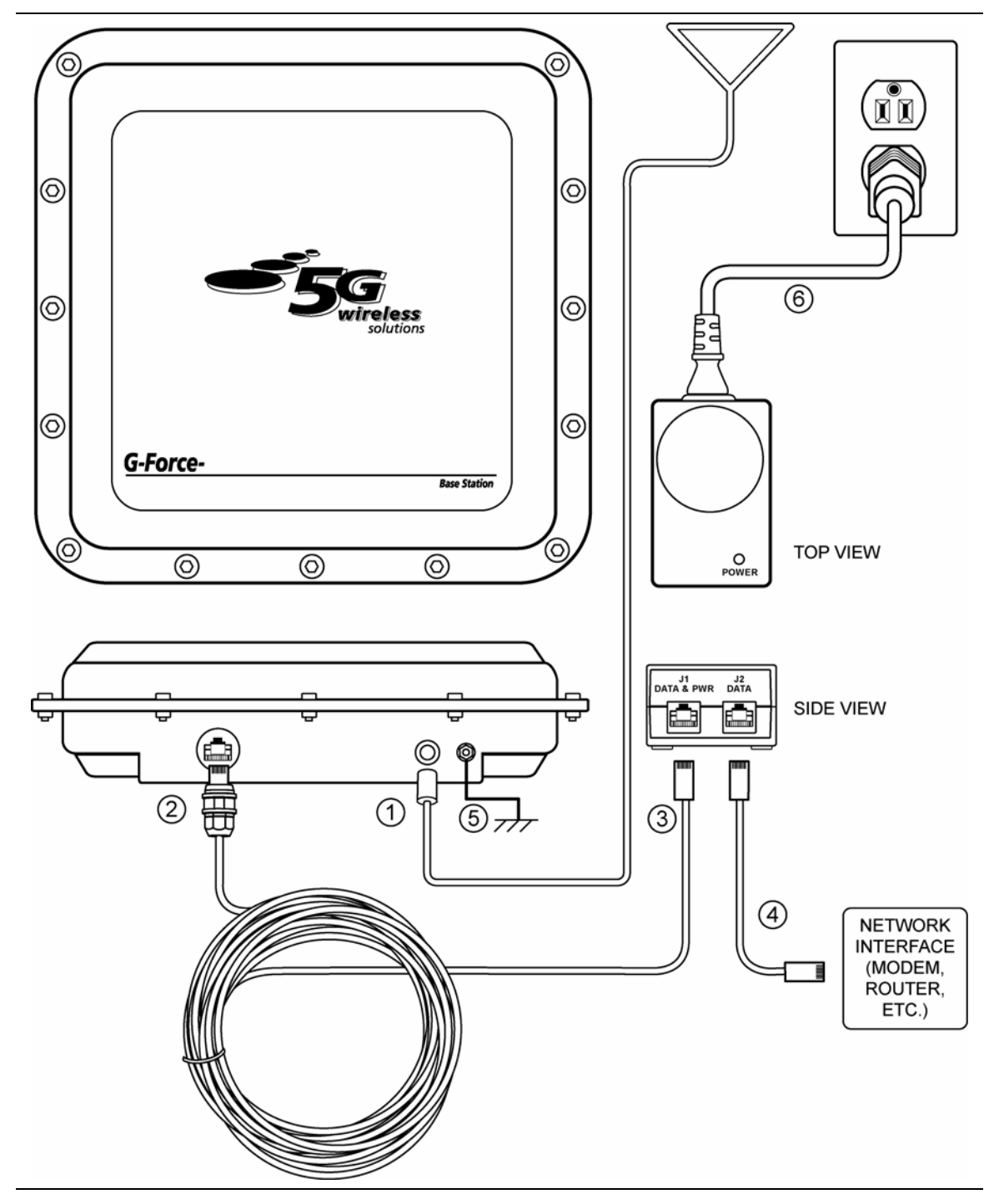

Figure 1. Hardware Connection Diagram

# **Configuration Interface**

The configuration interface for the G-Force 850 b/g Broadband Wireless Base Station is web-based, with an IP address that defaults to 10.0.0.1. To access the interface, point your web browser to the base station's configuration IP address. The default username and password are both "admin".

The first page that appears on access is the System Status page, as shown in Figure 2. The rest of the configuration pages are listed on the left-hand side of the page, and described below.

**Note:** After changing the device configuration, you must reboot the device before the changes will take effect. See Reboot on page 24 for the procedure.

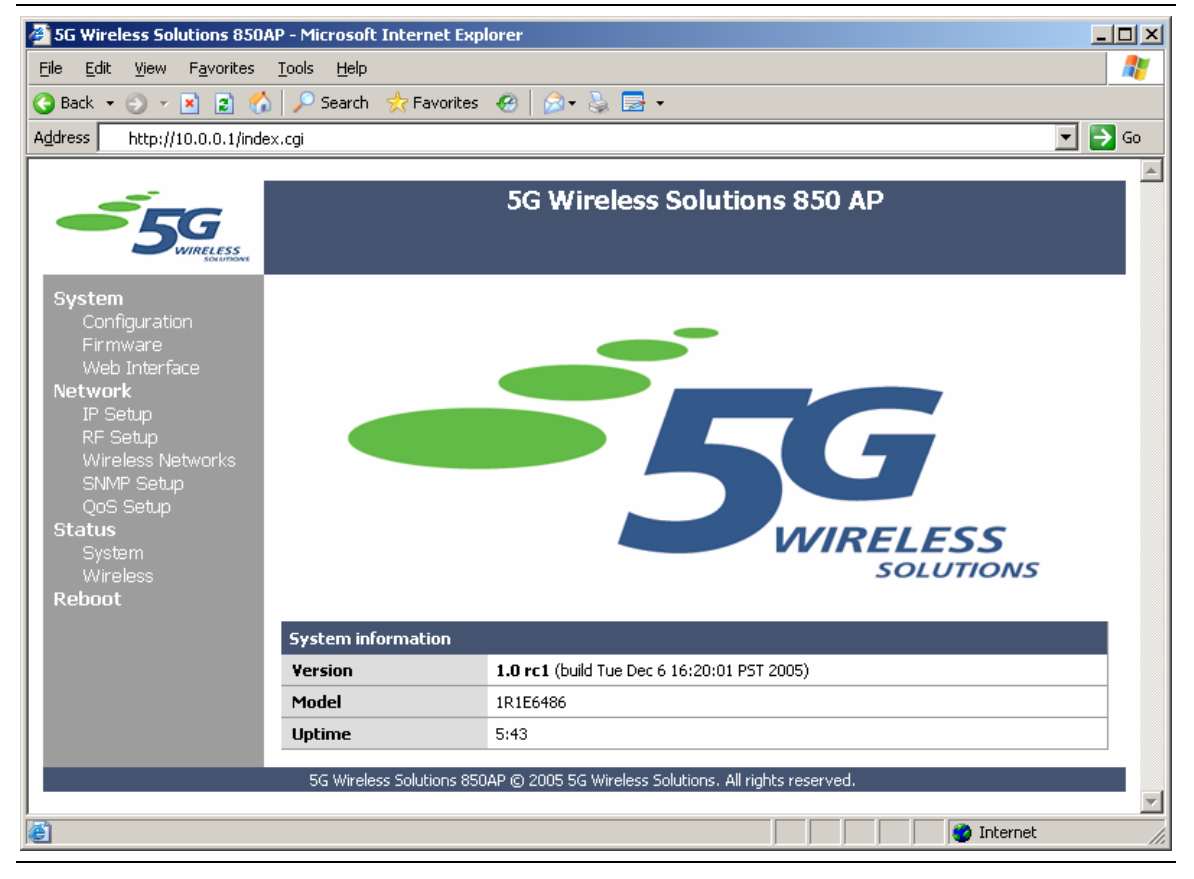

Figure 2. Opening Configuration Screen

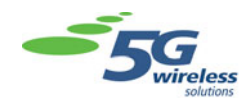

## System

The System section allows you to save and restore device configurations, update the device firmware, and configure access to the configuration interface.

## Configuration: Backing Up and Restoring Base Station Configurations

The Configuration page allows you to save and restore the device configuration.

| 🚰 5G Wireless Solutions 850AP - Micros                                     | oft Internet Explorer        |                                                            |         |
|----------------------------------------------------------------------------|------------------------------|------------------------------------------------------------|---------|
| <u>File E</u> dit <u>V</u> iew F <u>a</u> vorites <u>T</u> ools <u>H</u> e | lp                           |                                                            | <b></b> |
| 🔇 Back 🝷 🕥 👻 😰 🐔 🔎 Sear                                                    | th 👷 Favorites 🛛 🧔 🖉         | )• 🖏 🛃 •                                                   |         |
| Address http://10.0.0.1/index.cgi?view=                                    | config                       |                                                            | 💌 🔁 Go  |
| 5500 KIRLESS<br>KOLINEWS                                                   | 5G V                         | Vireless Solutions 850 AP                                  | *       |
| System<br>Configuration<br>Firmware                                        | 54                           | stem: Configuration Backup/Restore                         |         |
| Web Interface<br>Network                                                   | Factory Defaults             | Click here to reset the configuration to factory defaults. |         |
| IP Setup                                                                   | Backup Configuration         | Click here to download the current configuration.          |         |
| Nr Setup<br>Wireless Networks<br>SNMP Setup<br>OoS Setup                   | Restore Configuration        | Browse                                                     |         |
| Status<br>System<br>Wireless<br>Reboot<br>SG Wir                           | eless Solutions 850AP © 2009 | 5 5G Wireless Solutions. All rights reserved.              |         |
| e                                                                          |                              | intern                                                     | et //   |

Figure 3. System > Configuration

The options are as follows:

| Factory Defaults      | Restores the device configuration to factory defaults                                                                                                    |
|-----------------------|----------------------------------------------------------------------------------------------------|
| Backup Configuration  | Saves the current configuration to disk for later use.<br>Click to save, then navigate to the desired location.                                          |
| Restore Configuration | Restores the device configuration to a backed up configuration. Enter the filename or browse to select the file, then click <b>Send File</b> to restore. |

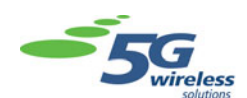

#### Firmware

The Firmware page allows you to update the firmware from a file.

| 🗿 5G Wireless Solutions 850AP - Microso                                        | ft Internet Explorer                                                                                                   |          |  |
|--------------------------------------------------------------------------------|----------------------------------------------------------------------------------------------------|----------|--|
| <u>File Edit View Favorites Tools Help</u>                                     |                                                                                                    | 2        |  |
| 🔇 Back 👻 🕥 👻 😰 🏠 🔎 Search                                                      | 👷 Favorites 🛛 🖉 👟 🔜 💌                                                                                                  |          |  |
| Address http://10.0.0.1/index.cgi?view=fi                                      | mware                                                                                                    | 💌 🄁 Go   |  |
|                                                                                |                                                                                                    | <u> </u> |  |
| 55G                                                                            | 5G Wireless Solutions 850 AP                                                                                           |          |  |
| <b>System</b><br>Configuration<br>Firmware                                     | System: Firmware Ungrade                                                                                               |          |  |
| Web Interface<br>Network<br>IP Setup<br>RF Setup                               | File Name Select the firmware image to upload to this base station.<br>The upgrade process will take about 90 seconds. |          |  |
| Wireless Networks<br>SNMP Setup<br>QoS Setup                                   | Upload                                                                                                    |          |  |
| Status<br>System<br>Wireless                                                   |                                                                                                    |          |  |
| Reboot                                                                         |                                                                                                    |          |  |
| 5G Wireless Solutions 850AP © 2005 5G Wireless Solutions. All rights reserved. |                                                                                                    |          |  |
| l<br>E                                                                         |                                                                                                    | rnet     |  |

Figure 4. System > Firmware

Enter the name of the firmware update file or browse to select it, then click **Upload** to update the device firmware.

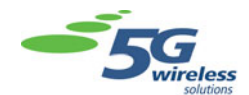

## Web Interface: Changing Configuration Interface Access Parameters

The Web Interface page allows you to change the access parameters for the configuration interface (though not the IP address).

| 🚰 5G Wireless Solutions 850AP - Micros                                         | oft Internet Explore | er                                                                                      |          |
|--------------------------------------------------------------------------------|----------------------|-----------------------------------------------------------------------------------------|----------|
| <u>File E</u> dit <u>V</u> iew F <u>a</u> vorites <u>T</u> ools <u>H</u> e     | lp                   |                                                                                         | 27       |
| 🔇 Back 👻 🕤 👻 😰 🐔 🔎 Sean                                                        | ch 👷 Favorites - 🍕   | )   🔎 + 💺 🔜 +                                                                           |          |
| Address http://10.0.0.1/index.cgi?view=                                        | web                  |                                                                                         | 💌 🔁 Go   |
|                                                                                |                      |                                                                                         | <u> </u> |
|                                                                                |                      | 5G Wireless Solutions 850 AP                                                            |          |
| System                                                                         |                      |                                                                                         |          |
| Configuration<br>Eirmware                                                      |                      | System: Web Interface Setup                                                             |          |
| Web Interface<br>Network                                                       | User ID              | admin<br>To change the user ID for the system, enter it here.                           |          |
| IP Setup<br>RF Setup<br>Wireless Networks<br>SNMP Setup                        | Password             | To change the password for the system, enter it here.                                   |          |
| Status<br>System<br>Wireless                                                   | HTTP Port            | Enter a port number between 1 - 65534 for the HTTP server to run on. The default is 80. |          |
| Reboot                                                                         |                      | Save                                                                                    |          |
|                                                                                |                      |                                                                                         |          |
|                                                                                |                      |                                                                                         |          |
| 5G Wireless Solutions 850AP © 2005 5G Wireless Solutions. All rights reserved. |                      |                                                                                         |          |
| Ē                                                                              |                      | Interne                                                                                 | et //    |

Figure 5. System > Web Interface

The options are as follows:

| User ID   | Changes the user ID required to access the interface                                               |
|-----------|----------------------------------------------------------------------------------------------------|
| Password  | Changes the password required to access the interface. Enter the password twice, once in each box. |
| HTTP Port | Sets the HTTP port used by the configuration interface                                             |

When you have entered the desired options, click **Save** to set them.

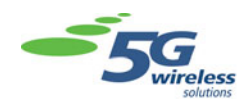

#### Network

The Network section configures network options and connectivity, including IP address, RF settings, SNMP, and wireless networks connected to the base station.

### IP Setup: Changing the Configuration Interface IP Address

The IP Setup page allows you to configure the IP address used by the base station for the web-based configuration interface.

| 5G Wireless Solutions 850AP - Micros                                             | soft Internet Explorer  |                                                                                                    |         |
|----------------------------------------------------------------------------------|-------------------------|----------------------------------------------------------------------------------------------------|---------|
| <u>File E</u> dit <u>View</u> F <u>a</u> vorites <u>T</u> ools <u>H</u>          |                         |                                                                                                    |         |
| G Back - 🕤 - 💌 😰 🎧 🄑 Sear                                                        | rch 👷 Favorites   🥙 🛛 👔 | 3• 8, 2 •                                                                                                    |         |
| Address http://10.0.0.1/index.cgi?view=                                          | ip                      |                                                                                                    | <b></b> |
| 5500 WIRELESS                                                                    | 5G 1                    | Wireless Solutions 850 AP                                                                                    |         |
| System<br>Configuration                                                          |                         | Network: IP Configuration                                                                                    |         |
| Firmware<br>Web Interface<br>Network                                             | Configuration Method    | O DHCP O Static IP<br>Select either DHCP or static IP configuration.                                         |         |
| IP Setup<br>RF Setup<br>Wireless Networks<br>SNMP Setun                          | IP Address              | 10.0.0.1<br>Assign an IP address to this device in order to access the<br>web-based configuration interface. |         |
| QoS Setup<br>Status<br>Svstem                                                    | Subnet Mask             | 255.255.255.0<br>(e.g. 255.255.255.0)                                                                        |         |
| Wireless<br>Reboot                                                               | Gateway                 | Set the IP address of the default gatway.                                                                    |         |
|                                                                                  | DHCP Host Name          | Enter the DHCP host name to send with the DHCP request.                                                      |         |
|                                                                                  |                         | Save                                                                                                    |         |
|                                                                                  |                         |                                                                                                    |         |
|                                                                                  |                         |                                                                                                    |         |
| 5G Wireless Solucions 850AP (c) 2005 5G Wireless Solucions, All rights reserved. |                         |                                                                                                    |         |
| e l                                                                              |                         | 📔 📄 📄 👘 Interr                                                                                               | net //  |

Figure 6. Network > IP Setup

The options are as follows:

| Configuration Method | Sets the method used to determine the device IP address: DHCP or Static IP    |
|----------------------|-------------------------------------------------------------------------------|
| IP Address           | When Static IP is selected, sets the device IP address                        |
| Subnet Mask          | When Static IP is selected, sets the subnet mask used by the device           |
| Gateway              | When Static IP is selected, sets the gateway used by the device               |
| DHCP                 | When DHCP is selected, sets the host name to be<br>sent with the DHCP request |

When you have entered the desired options, click **Save** to set them.

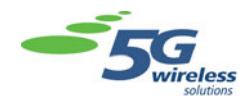

#### **RF Setup: Configuring the Wireless Transceiver**

The RF Setup page allows you to change the wireless transceiver settings.

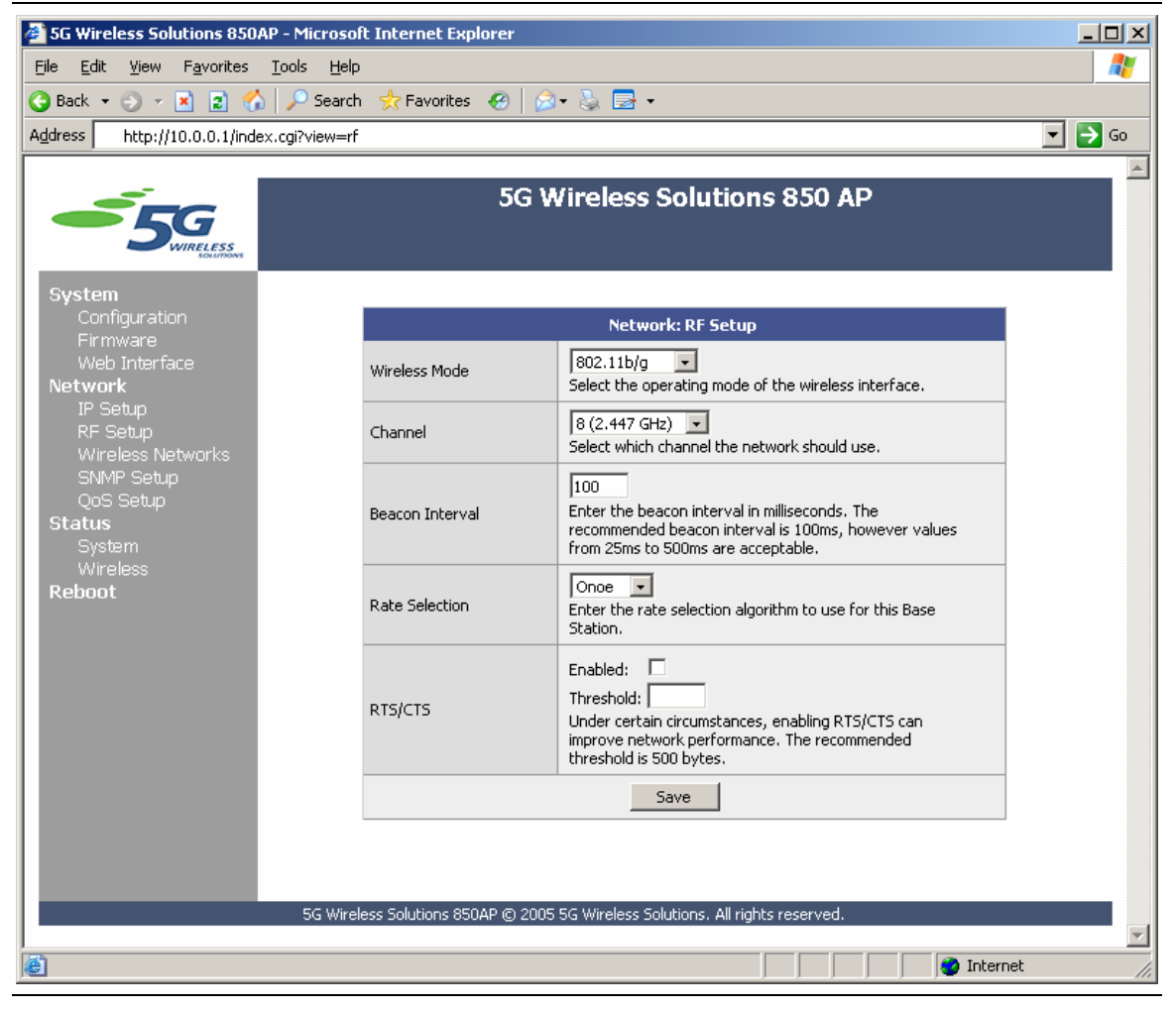

#### Figure 7. Network > RF Setup

The options are as follows:

| Wireless Mode   | Sets the IEEE wireless mode used by the base station: 802.11b/g, 802.11b only, or 802.11g only                                                                            |
|-----------------|----------------------------------------------------------------------------------------------------|
| Channel         | Sets the frequency channel used by the transceiver.<br>The options range from 2.412GHz to 2.462GHz in<br>increments of 0.005GHz.                                          |
| Beacon Interval | Sets the interval on which the device transmits a beacon signal in milliseconds. The recommended interval is 100ms, but may be set anywhere between 25ms and 500ms.       |
| Rate Selection  | Sets the rate selection algorithm used by the base<br>station: Once or Single. Select Once for clean signal<br>environments, and Single for noisy signal<br>environments. |

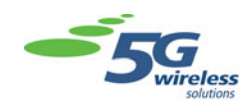

## RTS/CTS

Turns RTS/CTS flow control on and sets its buffer threshold

When you have entered the desired options, click **Save** to set them.

#### **Wireless Networks**

The Wireless Networks page allows you to view the status of the virtual networks connected to the base station and change their settings. There may be up to four virtual networks.

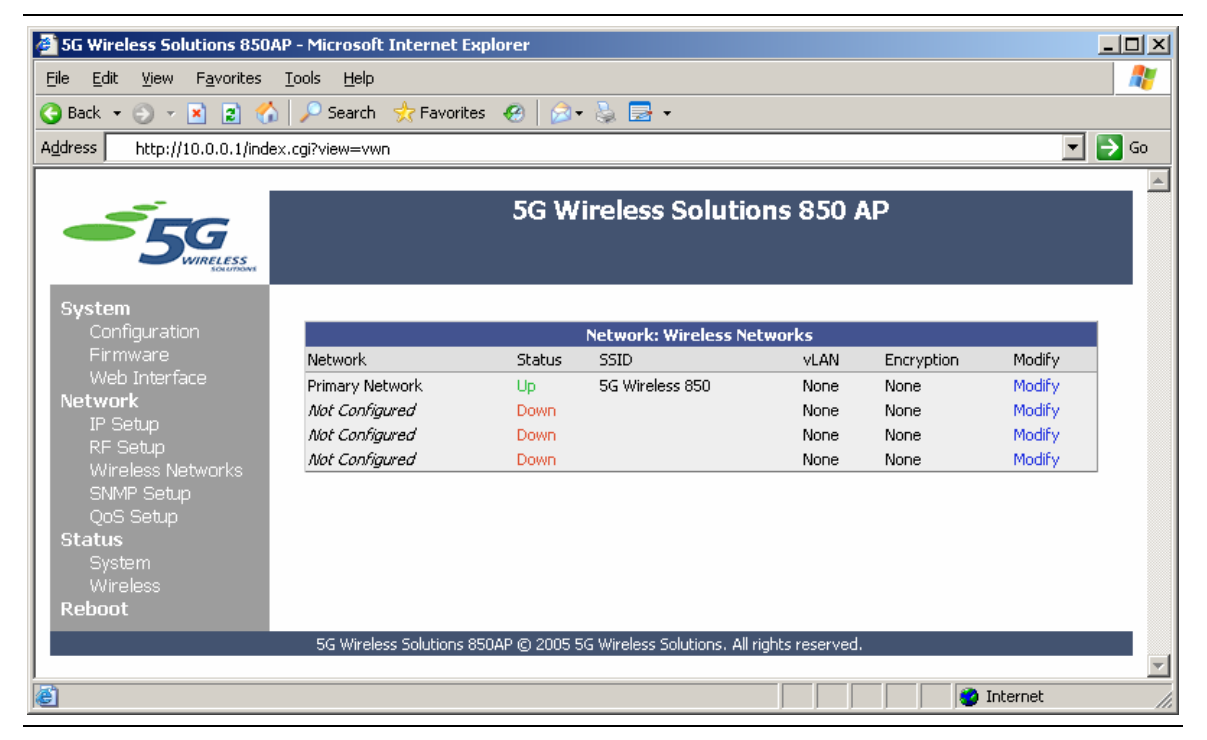

Figure 8. Network > Wireless Networks

Each network listing shows the network's name, status, SSID, vLAN tag, and encryption mode. To change the settings for a wireless network, click **Modify** to the right of the network's listing and the network's setup page will appear.

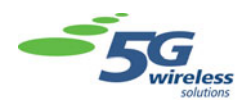

| 🚈 5G Wireless Solutions 850AP - Microso                            | ft Internet Explorer       |                                                                                                    | - 🗆 🗵    |
|--------------------------------------------------------------------|----------------------------|----------------------------------------------------------------------------------------------------|----------|
| <u>File Edit View Favorites Tools Help</u>                         | 5                          |                                                                                                    | <b>A</b> |
| 🔇 Back 👻 🕘 👻 📓 🏠 🔎 Search                                          | h 📩 Favorites 🥝 💈          | 3 • 😓 🖻 •                                                                                                    |          |
| Address http://10.0.0.1/index.cgi?view=v                           | wn_add&vnum=1              |                                                                                                    | 💌 🔁 Go   |
| 555<br>Southerss                                                   | 5G 1                       | Wireless Solutions 850 AP                                                                                                    | <u>~</u> |
| System<br>Configuration                                            | Ne                         | stwork: Wireless Network Properties                                                                                                    |          |
| Firmware<br>Web Interface<br><b>Network</b><br>IP Setup            | Network Description        | Primary Network       Image: Construction of the second second secon |          |
| RF Setup<br>Wireless Networks<br>SNMP Setup<br>QoS Setup<br>Status | SSID                       | 5G Wireless 850         Hide SSID         Enter the SSID for this wireless network. Hiding the SSID will remove it from beacon packets.                                                                                                    |          |
| System<br>Wireless<br><b>Reboot</b>                                | vLAN Tag                   | 0<br>Enter a vLAN tag between 1 and 4095. A value of 0 will<br>disable vLAN tagging for this network.                                                                                                    |          |
|                                                                    | Encryption Type            | Open (No Encryption)  Select the type of encryption to use for this network.                                                                                                    |          |
|                                                                    |                            | Save                                                                                                    |          |
|                                                                    |                            |                                                                                                    |          |
| 5G Wire                                                            | less Solutions 850AP © 200 | 5 5G Wireless Solutions. All rights reserved.                                                                                                    |          |
| Done                                                               |                            | Interne                                                                                                    | et //    |

**Figure 9.** Network > Wireless Networks > Setup (Encryption: Open)

The options available on the setup page vary depending on the type of encryption used. The basic options are as follows:

| Network Description | Sets the name used to identify the network, and enables/disables the network                                                                                                    |
|---------------------|----------------------------------------------------------------------------------------------------|
| SSID                | Sets the SSID used for the network, and<br>hides/shows the SSID. When the SSID is hidden, it<br>will be removed from the beacon packets and will not<br>be visible as a network. |
| vLAN Tag            | Sets the vLAN tag for the network, which may be<br>between 1 and 4095. A value of 0 will turn off vLAN<br>tagging for the network.                                               |
| Encryption Type     | Sets the encryption method used by the network:<br>Open (no encryption), WEP, WPA-Personal, or<br>WPA-Enterprise                                                                 |

When you have entered the desired options, click **Save** to set them.

The rest of the available network options vary depending on the encryption method selected, as shown in Figure 10 on page 15 to Figure 12 on page 17.

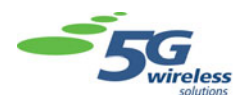

| 5G Wireless Solutions 850AP - Micros                               | oft Internet Explorer      |                                                                                                    | _O× |
|--------------------------------------------------------------------|----------------------------|----------------------------------------------------------------------------------------------------|-----|
| <u>File Edit View Favorites Tools H</u> e                          | lp                         |                                                                                                    |     |
| 🕝 Back 👻 🕤 👻 😰 🎧 🔑 Sean                                            | th 🔆 Favorites   (         | Ø• 🗞 🛃 •                                                                                                    |     |
| Address http://10.0.0.1/index.cgi?view=                            | vwn_add&vnum=2             |                                                                                                    |     |
|                                                                    | 5G                         | Wireless Solutions 850 AP                                                                                                    |     |
| System<br>Configuration                                            | N                          | letwork: Wireless Network Properties                                                                                                    |     |
| Firmware<br>Web Interface<br>Network<br>IP Setup                   | Network Description        | Primary Network<br>Primary Network<br>Enabled<br>Enter a name to identify this network.                                                                                                    |     |
| KF Setup<br>Wireless Networks<br>SIMP Setup<br>QoS Setup<br>Status | SSID                       | 5G Wireless 850<br>Hide SSID<br>Enter the SSID for this wireless network. Hiding the SSID<br>will remove it from beacon packets.                                                                                                    |     |
| System<br>Wireless<br><b>Reboot</b>                                | vLAN Tag                   | 0<br>Enter a vLAN tag between 1 and 4095. A value of 0 will<br>disable vLAN tagging for this network.                                                                                                    |     |
|                                                                    | Encryption Type            | WEP Select the type of encryption to use for this network.                                                                                                    |     |
|                                                                    | WEP Settings               | 1:       ASCII       HEX       C         2:       ASCII       HEX       C         3:       ASCII       HEX       C         4:       ASCII       HEX       C         4:       ASCII       HEX       C         Default Tx Key:       I       HEX       C         C       Allow non-WEP enabled clients to connect?       To enable WEP encryption, enter up to 4 WEP |     |
|                                                                    |                            | keys and select the default key for transmission.<br>You can also allow or deny non-WEP authenticated clients.                                                                                                    |     |
|                                                                    |                            | Save                                                                                                    |     |
| 5G Wir                                                             | eless Solutions 850AP © 20 | 05 5G Wireless Solutions. All rights reserved.                                                                                                    |     |
| Done                                                               |                            | i i i i i i i i i i i i i i i i i i i                                                                                                    | et  |

**Figure 10.** Network > Wireless Networks > Setup (Encryption: WEP)

The **WEP Settings** section of the page sets up to four ASCII or hexadecimal keys to access the network, as well as the default key. Select **Allow non-WEP enabled clients to connect** to allow clients on the network that do not support WEP.

When you have entered the desired options, click **Save** to set them.

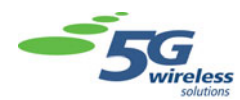

| 🚰 5G Wireless Solutions 850AP - Microso                                                                                                    | oft Internet Explorer              |                                                                                                    | _ 🗆 × |
|----------------------------------------------------------------------------------------------------|------------------------------------|----------------------------------------------------------------------------------------------------|-------|
| <u>File Edit View Favorites Tools Hel</u>                                                                                                    | p                                  |                                                                                                    |       |
| Searce Searce Se | h 🔆 Favorites 🥝 🛛                  | 3• & B •                                                                                                    |       |
| Agdress http://10.0.0.1/index.cgi?view=\                                                                                                    | /wn_add&vnum=3                     |                                                                                                    |       |
| 555<br>Southers                                                                                                    | 5G <sup>-</sup>                    | Wireless Solutions 850 AP                                                                                                    |       |
| System<br>Configuration                                                                                                    | N                                  | etwork: Wireless Network Properties                                                                                              |       |
| Firmware<br>Web Interface<br>Network<br>IP Setup                                                                                                    | Network Description                | Primary Network<br>Enabled<br>Enter a name to identify this network.                                                             |       |
| RF Setup<br>Wireless Networks<br>SNMP Setup<br>QoS Setup<br>Status                                                                                                    | SSID                               | 5G Wireless 850<br>Hide SSID<br>Enter the SSID for this wireless network. Hiding the SSID<br>will remove it from beacon packets. |       |
| System<br>Wireless<br>Reboot                                                                                                    | vLAN Tag                           | 0<br>Enter a vLAN tag between 1 and 4095. A value of 0 will<br>disable vLAN tagging for this network.                            |       |
|                                                                                                    | Encryption Type                    | WPA-Personal<br>Select the type of encryption to use for this network.                                                           |       |
|                                                                                                    | Encryption Method                  | TKIP           Select the encryption method required to access this network.                                                     |       |
|                                                                                                    | WPA-PSK Phrase                     | Enter a secret phrase between 8 and 32 characters.                                                                               |       |
|                                                                                                    |                                    | Save                                                                                                    |       |
|                                                                                                    |                                    |                                                                                                    |       |
| 5G Wir                                                                                                    | eless Solutions 850AP <u>© 200</u> | 05 5G Wireless Solutions. All rights reserved.                                                                                   |       |
| Done                                                                                                    |                                    | intern                                                                                                    | et 🖉  |

Figure 11. Network > Wireless Networks > Setup (Encryption: WPA-Personal)

The options available for WPA-Personal encryption are as follows:

**Encryption Method** Sets the encryption method required to access the network. At this point, the only method available is TKIP.

WPA-PSK PhraseSets the passphrase required to access the networkWhen you have entered the desired options, click Save to set them.

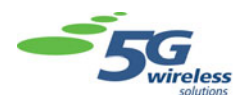

| 🚰 5G Wireless Solutions 850AP -     | Microsoft Internet Explorer       |                                                                                                    | - 🗆 🗵  |
|-------------------------------------|-----------------------------------|----------------------------------------------------------------------------------------------------|--------|
| <u>File Edit View Favorites To</u>  | ols <u>H</u> elp                  |                                                                                                    | 2      |
| 🌀 Back 🝷 🕥 👻 📓 🏠 🔒                  | 🏳 Search 😽 Favorites   🚱 🛛        | 3• 🌡 🛃 •                                                                                                    |        |
| Address http://10.0.0.1/index.co    | ji?view=vwn_add&vnum=4            |                                                                                                    |        |
| 55G<br>Sourcess                     | 5G N                              | Wireless Solutions 850 AP                                                                                              |        |
| System<br>Configuration             | Ne                                | etwork: Wireless Network Pronerties                                                                                    |        |
| Firmware<br>Web Interface           | Network Description               | Primary Network                                                                                                    |        |
| Network<br>IP Setup                 |                                   | Enabled Enter a name to identify this network.                                                                         |        |
| Wireless Networks                   | SSID                              | 5G Wireless 850                                                                                                    |        |
| SNMP Setup<br>QoS Setup<br>Status   |                                   | Hide SSID<br>Enter the SSID for this wireless network. Hiding the SSID<br>will remove it from beacon packets.          |        |
| System<br>Wireless<br><b>Reboot</b> | vLAN Tag                          | 0<br>Enter a vLAN tag between 1 and 4095. A value of 0 will<br>disable vLAN tagging for this network.                  |        |
|                                     | Encryption Type                   | WPA-Enterprise<br>Select the type of encryption to use for this network.                                               |        |
|                                     | Encryption Method                 | TKIP  Select the encryption method required to access this network.                                                    |        |
|                                     | 802.1×                            | ✓ Enable 802.1×<br>Check this box to enable 802.1× port authentication for<br>this wireless network.                   |        |
|                                     | EAP Message                       | 5G Wireless AP <i>(Optional)</i><br>Enter an EAP message to be sent with EAP Request-<br>Identity.                     |        |
|                                     | NAS Identifier                    | [ <i>coptional</i> )<br>Enter the NAS identifier for the RADIUS server (i.e.<br>wireless.example.com).                 |        |
|                                     | Authentication Radius<br>Server   | IP Address:<br>Port:                                                                                                   |        |
|                                     |                                   | Enter the RADUIS server information to use for authorization of 802.1× clients.                                        |        |
|                                     | Accounting Radius<br>Server       | IP Address:<br>Port:1645<br>Secret:<br>Enter the RADUIS server information to use for accounting<br>of 802.1x clients. |        |
|                                     |                                   | Save                                                                                                    |        |
|                                     |                                   |                                                                                                    |        |
|                                     | 5G Wireless Solutions 850AP © 200 | 5 5G Wireless Solutions. All rights reserved.                                                                          |        |
| 🛃 Done                              |                                   | Intern                                                                                                    | et //. |

**Figure 12.** *Network > Wireless Networks > Setup (Encryption: WPA-Enterprise)* 

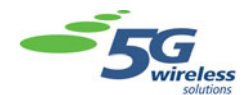

The options available for WPA-Enterprise encryption are as follows:

| Encryption Method               | Sets the encryption method required to access the network. At this point, the only method available is TKIP. |
|---------------------------------|----------------------------------------------------------------------------------------------------|
| 802.1x                          | Enables/disables 802.1x port authentication on the network                                                   |
| EAP Message                     | Sets an EAP message to be sent out with the EAP-Request/Identity frame (optional)                            |
| NAS Identifier                  | Sets the NAS identifier for the RADIUS server (optional)                                                     |
| Authentication Radius<br>Server | Sets the RADIUS server (IP address, port, and secret) used for client authentication                         |
| Accounting Radius<br>Server     | Sets the RADIUS server (IP address, port, and secret) used for client accounting                             |

When you have entered the desired options, click **Save** to set them.

### **SNMP** Setup

The SNMP Setup page allows you to enable and configure SNMP support.

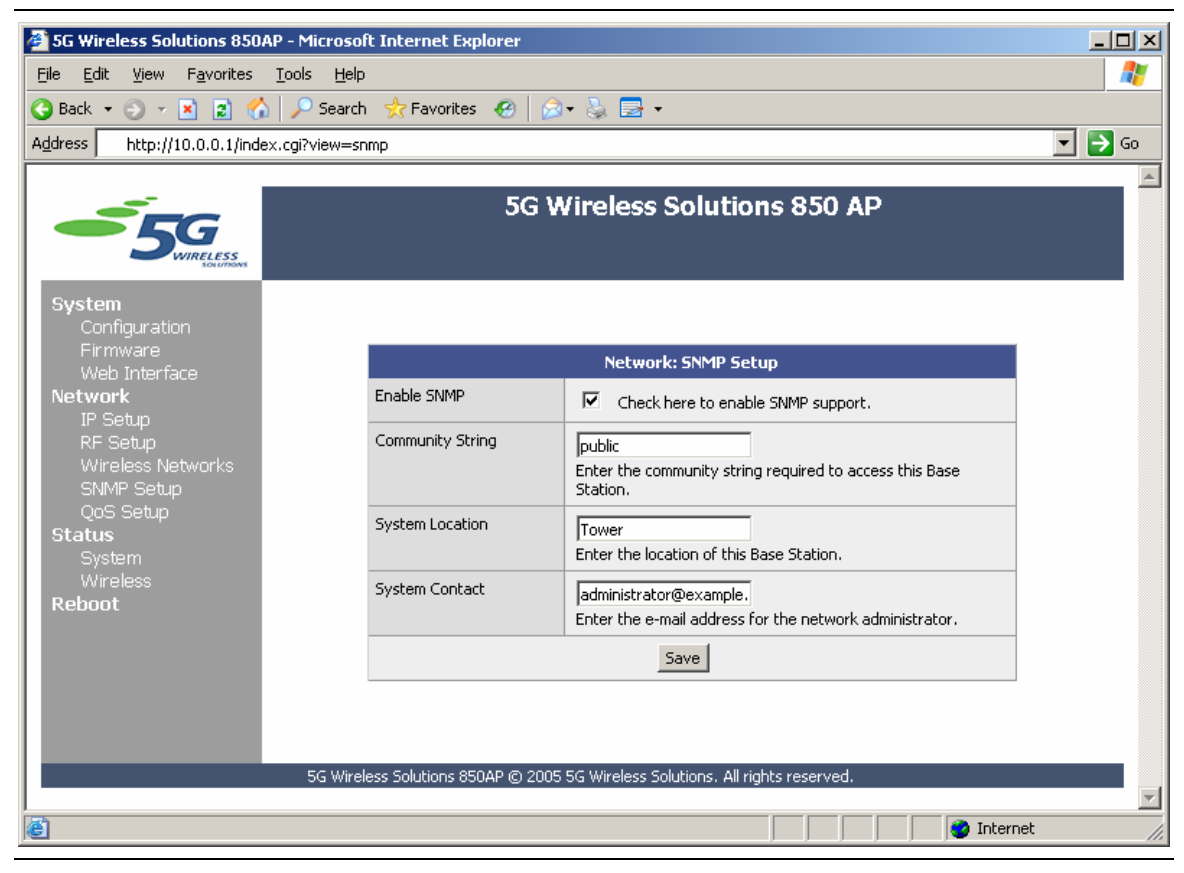

Figure 13. Network > SNMP Setup

The SNMP options are as follows:

| Enable SNMP      | Enables/disables SNMP support                                                     |
|------------------|-----------------------------------------------------------------------------------|
| Community String | Sets the community string required to access the base station                     |
| System Location  | Sets a string used to identify the location of the base station                   |
| System Contact   | Sets the email contact for this base station (that is, the network administrator) |

When you have entered the desired options, click **Save** to set them.

## QoS Setup

The QoS Setup page allows you to turn on and configure the base station's WMM QoS support.

| 5G Wireless Solutions 850AP                                                                                      | - Microsoft Internet E  | xplorer                                                                                              |      |
|----------------------------------------------------------------------------------------------------|-------------------------|----------------------------------------------------------------------------------------------------|------|
| <u>File Edit View Favorites T</u>                                                                                | ools <u>H</u> elp       |                                                                                                    | -    |
| 🔇 Back 🔻 🕤 👻 😰 🏠                                                                                                 | 🔎 Search 🛛 📩 Favorite   | es 😧 😥 🗟 🖬 🕶                                                                                         |      |
| Address http://10.0.0.1/index.                                                                                   | cgi?view=qos            |                                                                                                    | o Go |
| Sustem                                                                                                    |                         | 5G Wireless Solutions 850 AP                                                                         |      |
| Configuration                                                                                                    |                         |                                                                                                    |      |
| Firmware                                                                                                    |                         | Network: QoS/WMM Setup                                                                               |      |
| Web Interface<br>Network                                                                                         | Enable WMM              | Check here to enable WMM QoS support.                                                                |      |
| RF Setup<br>Wireless Networks<br>SNMP Setup<br>QoS Setup<br><b>Status</b><br>System<br>Wireless<br><b>Reboot</b> | WMM Settings            | QueueCw MINCw MAXAIFSTxOp LimitAEKWMM Voice2311504WMM Video3413008Best Effort31020Background41072048 |      |
|                                                                                                    |                         | Save                                                                                                 |      |
|                                                                                                    | 5G Wireless Solutions 8 | 50AP © 2005 5G Wireless Solutions. All rights reserved.                                              |      |
| e e                                                                                                    |                         | 📄 📄 👘 Internet                                                                                       |      |

**Figure 14.** *Network* > QoS Setup

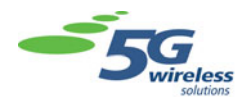

The QoS options are as follows:

| Enable WMM<br>WMM Settings | <ul> <li>Enables/disables WMM QoS support</li> <li>Configures how the base station treats WMM traffic, divided into four categories: WMM Voice, WMM Video, Best Effort, and Background. You can change the following options for each category:</li> <li>Cw MIN—Contention Window Minimum; sets the minimum backoff interval, in bytes, for collision avoidance. Set this value lower for higher-priority traffic.</li> </ul> |
|----------------------------|----------------------------------------------------------------------------------------------------|
|                            | <ul> <li>Cw MAX—Contention Window Maximum;<br/>sets the maximum backoff interval, in bytes,<br/>for collision avoidance</li> </ul>                                                                                                    |
|                            | <ul> <li>AIFS—Arbitration Inter-Frame Space; sets<br/>the wait interval, in milliseconds, for channel<br/>access negotiation after the channel<br/>becomes idle</li> </ul>                                                                                                    |
|                            | <ul> <li>TxOp Limit—Transmission Opportunity Limit;<br/>sets the maximum length, in microseconds,<br/>that a station can transmit</li> </ul>                                                                                                    |
|                            | <ul> <li>ACK—Turns data acknowledgement on and<br/>off. Acknowledgements can be turned off to<br/>reduce latency for traffic that can withstand<br/>some packet loss.</li> </ul>                                                                                                    |

When you have entered the desired options, click **Save** to set them.

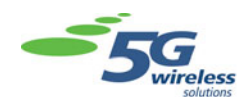

#### Status

The Status section displays the current status of the base station and all wireless networks connected to it.

#### System

The System page displays information regarding the base station.

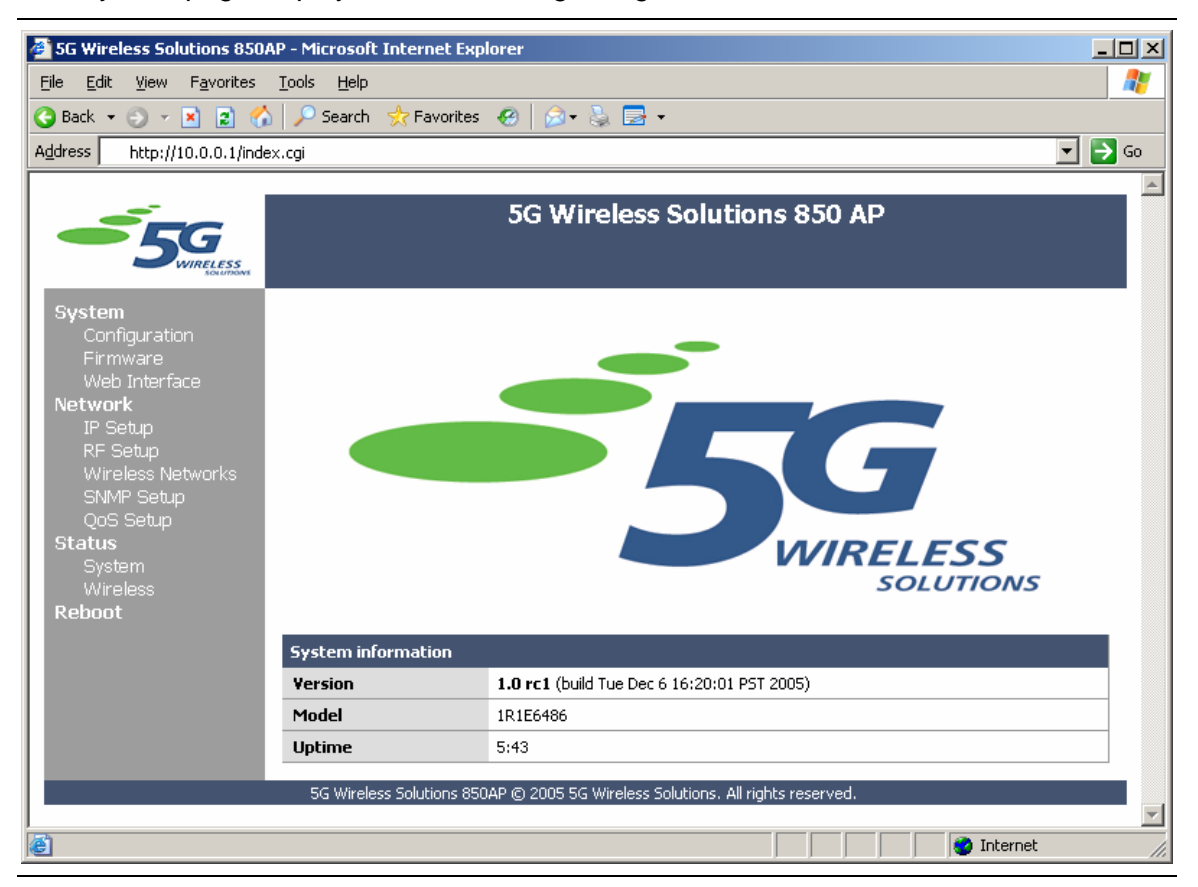

Figure 15. Status > System

The information displayed is as follows:

| Version | The firmware version installed on the base station |
|---------|----------------------------------------------------|
| Model   | The base station model number                      |
| Uptime  | The current system uptime                          |

The current system uptime

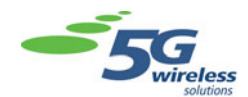

#### Wireless

The Wireless page displays the network name, SSID, and vLAN tag for all wireless networks currently enabled and managed by the base station.

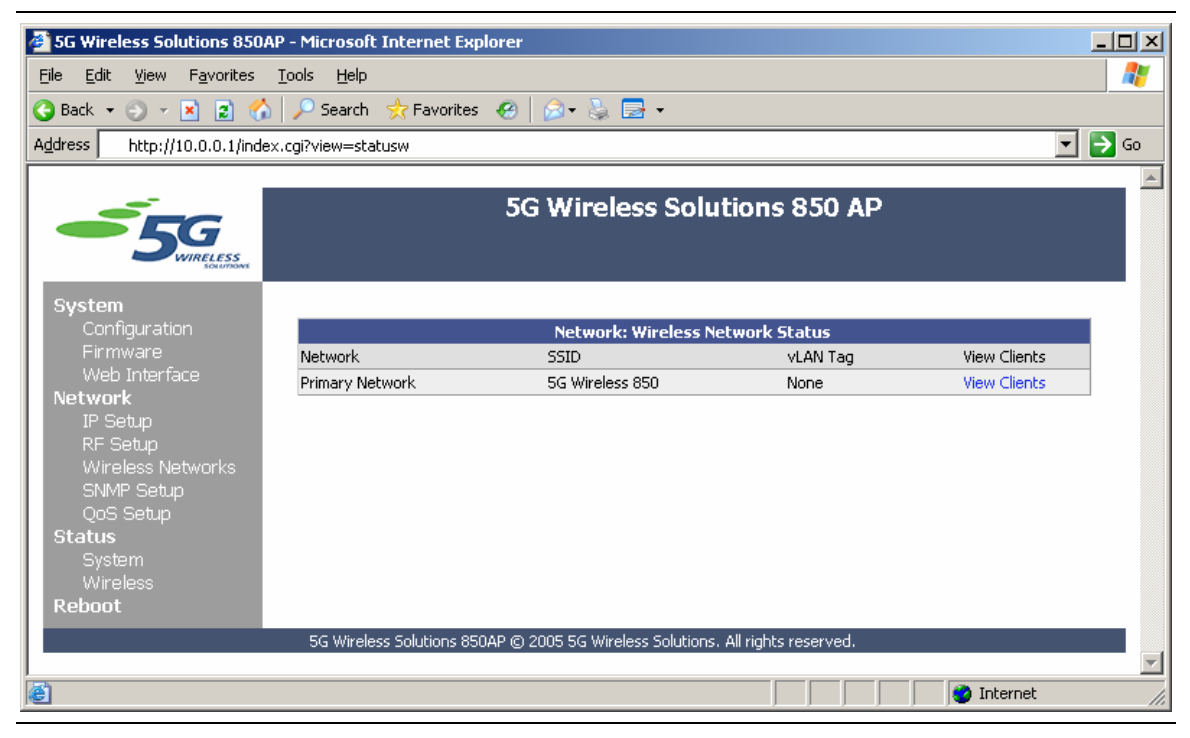

**Figure 16.** *Status > Wireless* 

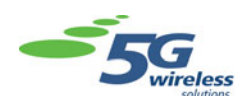

To show all clients connected to a network, click View Clients to the right of the listing.

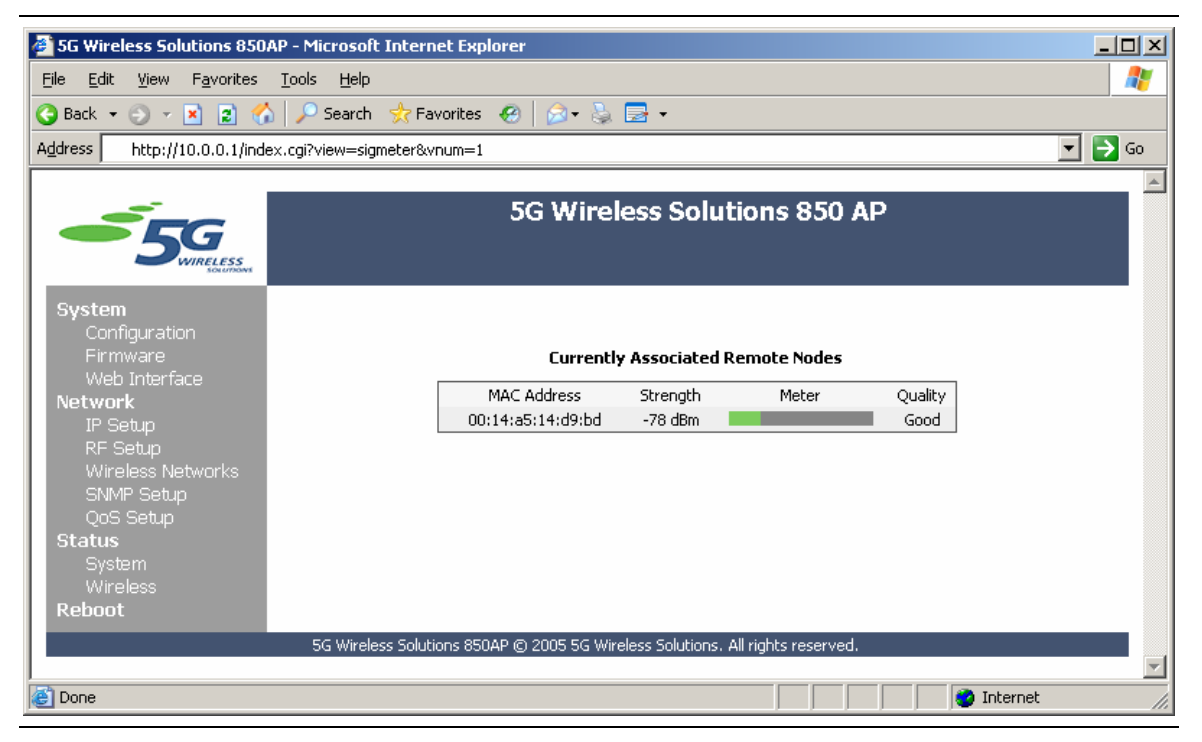

Figure 17. Status > Wireless > View Clients

The Clients page shows the MAC address, signal strength, and connection quality for each client connected to the selected network.

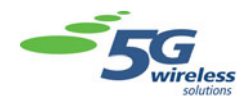

## **Reboot: Rebooting the Base Station**

The Reboot page allows you to reboot the base station. You must reboot the base station after making any configuration changes before the changes will take effect.

| 🚰 5G Wireless Solutions 850AP - Mi                                    | crosoft Internet Explorer                                                                                                    |          |
|-----------------------------------------------------------------------|----------------------------------------------------------------------------------------------------|----------|
| <u>File E</u> dit <u>V</u> iew F <u>a</u> vorites <u>T</u> ools       | Help                                                                                                    |          |
| 🔇 Back 🔹 🕘 👻 😰 🐔 🔎                                                    | Search 👷 Favorites 🛛 😥 🚽 🍡 🚍 🗸                                                                                                    |          |
| Address http://10.0.0.1/index.cgi?v                                   | iew=reboot                                                                                                    | 💌 🄁 Go   |
|                                                                       |                                                                                                    | <b>A</b> |
| 55G<br>WIRELESS                                                       | 5G Wireless Solutions 850 AP                                                                                                    |          |
| System<br>Configuration<br>Firmware                                   | Euclass Babaat                                                                                                    |          |
| Web Interface<br>Network<br>IP Setup<br>RF Setup<br>Wireless Networks | WARNING Reboot Rebooting the system may take up to 90 seconds. If you have changed the IP settings, be sure to enter the new IP address in the web browser. Reboot Reboot |          |
| QoS Setup<br>Status<br>System<br>Wireless<br>Reboot                   |                                                                                                    |          |
| 5                                                                     | G Wireless Solutions 850AP © 2005 5G Wireless Solutions. All rights reserved.                                                                                             |          |
| <br> ē                                                                | Internet                                                                                                    | <b>•</b> |

Figure 18. Reboot

Click **Reboot** to reboot the base station. The reboot process may take up to 90 seconds.

**Note:** If you have changed the base station's configuration IP address, be sure to use the new address the next time you access the configuration interface.

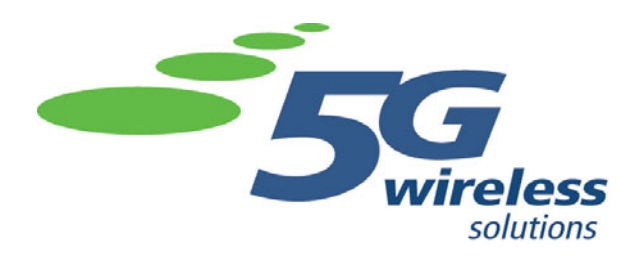

4136 Del Rey Ave Marina Del Rey, CA 90292 Ph: 800.916.1611 Fax: 310.823.0981 www.5gwireless.com